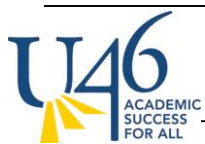

Starting in the 2017-2018 school year, middle schools will be moving to semester grades for the yearlong academic courses (Math, ELA, Science, Social Studies), as well as the semester-long courses of Speech, Debate. 9-week rotational classes and PE, Health will not move to semesters and will continue reporting quarter grades as we've done in years past.

These instructions will walk you through the changes this will require in grade posting. Please refer to the grade book set-up instructions if you have questions about categories, grade calculation options or other settings that need to be established up front.

When it comes time to post your quarter grades, you are essentially posting a "progress report" for your 1<sup>st</sup> quarter grade from the **MS Semester 1 Coursework** task where you've been collecting and scoring all of your assignments.

Make sure you are in the correct term, section, and task and click the red "**Post**" button. One important note is that your Semester 1 Coursework assignments will all appear under the term of Q2 as it's the last quarter within the term (yes, I know this is confusing).

| _ |                                                              |           |              |          |                  |                 |            |           |               |
|---|--------------------------------------------------------------|-----------|--------------|----------|------------------|-----------------|------------|-----------|---------------|
| € | Term Q2 (10/16/17 - 12/22/17) V Section<br>+ Add Sort Filter | 001)      | 7MAGE19Y-1 7 | 'TH MATH | ▼ Task MS Semes  | ster 1 Coursewo | rk         | T         |               |
|   | Cove                                                         | als       | Posted       |          |                  | In Progress     |            |           |               |
|   | ts ∧                                                         | Grade Tot | Percent      | Grade    | Rpt Crd Comments | Points 🗢        | Possible 🗢 | Percent 🗢 | Post<br>Grade |
| I | )                                                            | •         |              |          |                  | 0.40            | 12         | 3.20 %    | В             |
| I | n                                                            | •         |              |          |                  | 0.40            | 12         | 3.20 %    | В             |
| I | a                                                            |           |              |          |                  | 0.40            | 12         | 3.20 %    | В             |
| L | ur Dicrosta, Sona (Sofia)                                    |           |              |          |                  | 0.40            | 12         | 3.20 %    | В             |
|   | 07 Dilallo, Ella M (Ella)                                    |           |              |          |                  | 0.40            | 12         | 3.20 %    | в             |

Here you will choose to post the grades from **MS Semester 1 Coursework** to the term of **Q1** and task of **MS Quarter.** 

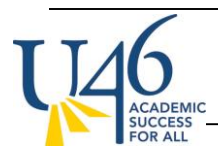

## Post Grades

| Post In Progress Grade(s)                                                            |
|--------------------------------------------------------------------------------------|
| In Progress/Proficiency Estimate from:<br>Term: Q2<br>Task: MS Semester 1 Coursework |
| Post to:<br>Term:<br>Q1 🗨                                                            |
| Task:                                                                                |
| MS Quarter 🗨                                                                         |

You will be prompted to hit "save" to complete the posting process.

## Warning

Grades will be posted upon save.

IC will then take you to the Q1 -> MS Quarter task to confirm the grades you've just posted. Make sure everything looks correct here, then hit Save to complete the process. You will need to repeat these steps for each of your sections.

OK

GRADE BOOK POSTING – TRADITIONAL GRADING ("MARKS") MIDDLE SCHOOL

| OR AL                                                                              | -L              |       |         |         |       |                          |   |  |  |
|------------------------------------------------------------------------------------|-----------------|-------|---------|---------|-------|--------------------------|---|--|--|
| Term Q1 (08/16/17 - 10/13/17) ▼ Section 001) 7MAGE19Y-1 7TH MATH ▼ Task MS Quarter |                 |       |         |         |       |                          |   |  |  |
|                                                                                    | + Add Sort Filt | er    |         |         |       |                          |   |  |  |
|                                                                                    | , g Sa          | Save  |         | Posted  |       |                          |   |  |  |
|                                                                                    | گ<br>ق<br>Stude | nts - | Grade T | Percent | Grade | Fill<br>Rpt Crd Comments | F |  |  |
|                                                                                    |                 |       | •       | 3.20 %  | В     | сс                       |   |  |  |
|                                                                                    |                 |       | •       | 3.20 %  | В     | cc                       |   |  |  |
|                                                                                    |                 |       | •       | 3.20 %  | В     | cc                       |   |  |  |
|                                                                                    |                 |       | •       | 3.20 %  | В     | cc                       |   |  |  |
|                                                                                    |                 |       | •       | 3.20 %  | В     | cc                       |   |  |  |
|                                                                                    |                 |       | •       | 3.20 %  | В     | cc                       |   |  |  |
|                                                                                    |                 |       | •       | 3.20 %  | В     | cc                       |   |  |  |
|                                                                                    |                 |       |         |         |       |                          |   |  |  |

At the end of 2<sup>nd</sup> quarter, you will follow the same process for posting out of **MS Semester 1** Coursework, but will instead post to the term of Q2 and task of task of MS Semester.

| Post Grades                                                                          |
|--------------------------------------------------------------------------------------|
| Post In Progress Grade(s)                                                            |
| In Progress/Proficiency Estimate from:<br>Term: Q2<br>Task: MS Semester 1 Coursework |
| Post to:<br>Term:<br>Q2 🗸                                                            |
| Task:<br>MS Semester                                                                 |